# APPRENEZ À CONNAÎTRE VOTRE SYSTÈME Démarrage

5 Masino"

Radius T.º

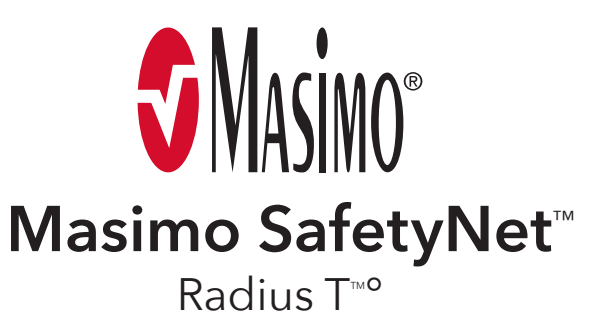

# Instructions d'installation

**Avertissement :** ne pas effectuer d'auto-diagnostic ou pratiquer d'automédication sur la base des mesures. Toujours consulter un médecin.

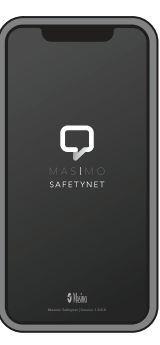

#### Application Masimo SafetyNet

Masimo SafetyNet recueille et affiche des données en continu à partir d'un capteur portable apparié. Il envoie également des données à votre prestataire de soins de santé.

#### Capteur Radius T<sup>™</sup>°

porté sur la poitrine. Le capteur mesure la température du corps et envoie vos données à l'application Masimo SafetyNet.

#### -Configuration de l'application Masimo SafetyNet

Suivez les instructions du courrier électronique ou du SMS d'invitation pour télécharger l'application Masimo SafetyNet et créez un compte.

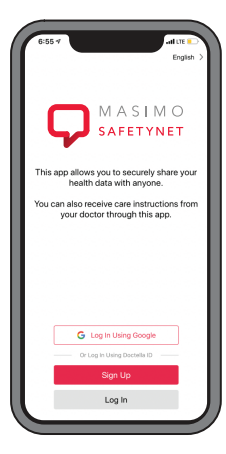

# Application du capteur

Avant l'application, assurez-vous que le site d'application sur la poitrine est exempt de poils, propre et sec.

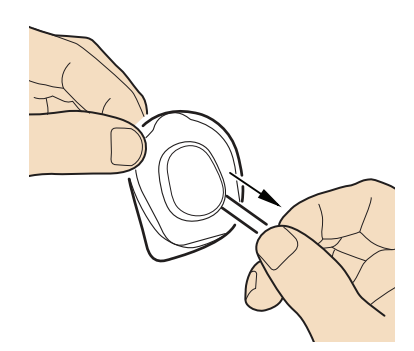

Retirez le capteur de la pochette et tirez sur la languette pour activer la batterie.

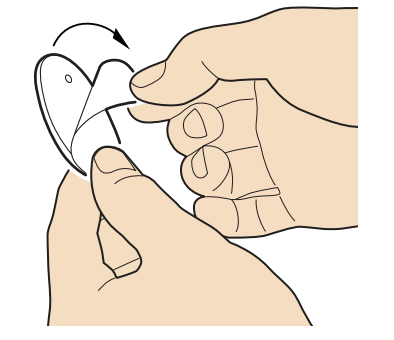

Retirez le film protecteur du dos du capteur.

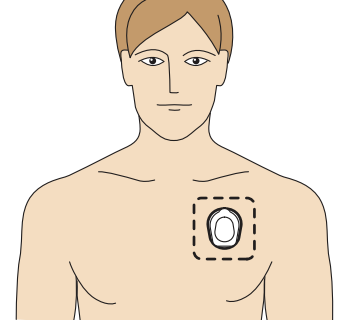

Appliquez un capteur adhésif sur la partie supérieure du thorax, sous la clavicule gauche, comme indiqué sur le schéma.

# **3** Apparier le capteur

Dans l'application Masimo SafetyNet **Settings** (Réglages), entrez dans le menu **Add Device** (Ajouter un appareil) et suivez les instructions pour apparier le capteur Radius T° à votre téléphone.

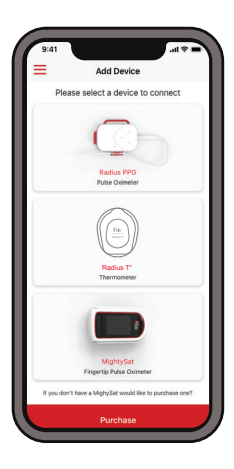

Pour consulter des ressources supplémentaires, y compris des vidéos et des instructions, rendez-vous sur **mymasimo.com** 

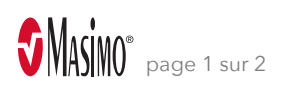

## voir au dos pour le soin et les activités du quotidien -

# Tâches quotidiennes sur le téléphone

Exemple présenté - Vos écrans pourraient être différents

#### Commencez CareProgram™

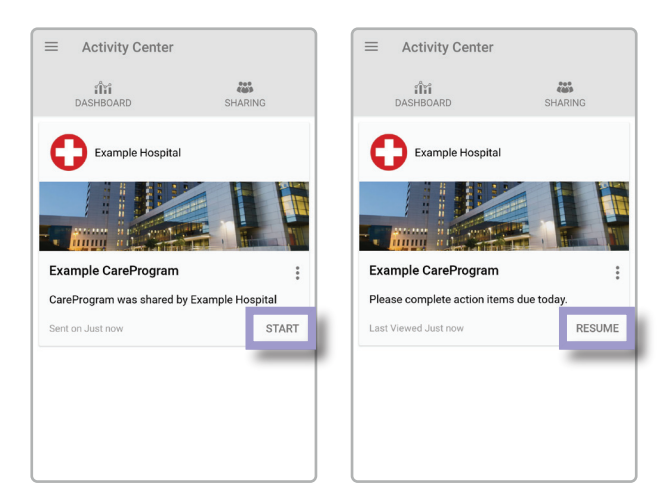

Sélectionnez "Start" (Démarrer) pour commencer votre CareProgram ou « Reprendre » pour continuer si vous l'avez commencé un jour précédent.

#### Répondez aux questions

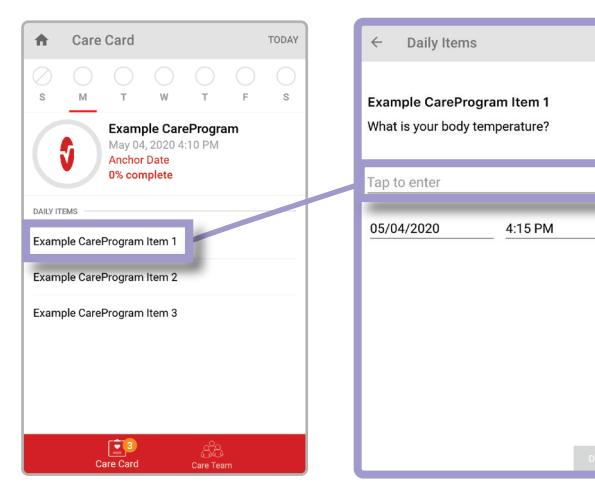

Sélectionnez chaque élément figurant dans la liste des "Daily ltems" (Éléments quotidiens) pour répondre aux questions de votre prestataire de soins.

Répondez à la question qui s'affiche. Répétez l'opération jusqu'à ce que vous ayez réalisé tous les "Daily Items" (Éléments quotidiens) pour chaque jour.

# Noah Davis noahdavis@masimo.com Activity Center Dashboard Profile My Device Live Change Password Change Security Questions Notification Settings

Sur Activity Center (Centre d'activités), appuyez sur l'icône ≡ pour ouvrir le menu. Appuyez sur "Live" (En direct) pour visualiser vos données en direct de votre capteur.

Si votre capteur est correctement appliqué et connecté, vous verrez vos données en direct avec un numéro.

### Entretien de votre capteur

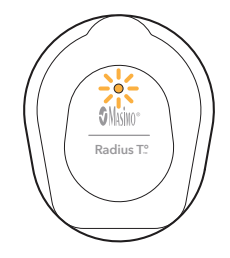

Si le voyant de la batterie est orange ou rouge, cela signifie que la batterie est presque entièrement déchargée.

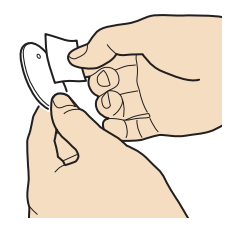

Si nécessaire, pour retirer et réappliquer le capteur, essuyez délicatement l'adhésif exposé avec un tampon d'alcool et laissez-le sécher avant de le réappliquer.

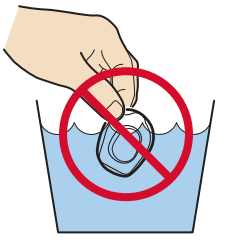

Le capteur peut être porté sous la douche mais ne doit pas être immergé.

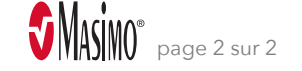

#### Vérifiez la connexion

≡ Live

~